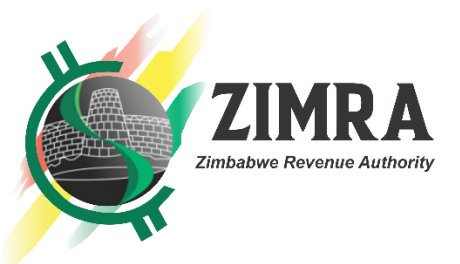

# SUBMISSION OF PAYE RETURN THROUGH EMPLOYEE MANAGEMENT MODULE

- Submission of the PAYE Return will now be done through the Employee Management module in TaRMS.
- Employers are able to Register their Employees individually or by use of an Employee Upload Function. When an additional employee joins the company, employer will be able to add the additional employee to the template.
- Earnings can be captured per individual employee or Employers can use the Employee Earnings Upload Function to enter/upload all their employees' Earnings.
- After registration of an Entity's Employees and declaring their Earnings, the system will automatically compute the tax due. After generating earnings for all employees, PAYE and AIDS Levy due will autofill on the PAYE return under the pending Tax Returns Management module. This PAYE return under the Tax Returns Management module only contain PAYE and AIDS Levy amounts. Details of the earnings will remain under the employee management module.
- The Public Officers should update permissions so that those selected can access the Employee Management module. The Employer, through the Public Officer should reassign permissions/roles to allow those given the permissions to access the Employee Management Module and the PAYE Return. Therefore, the employer can manage who has access to the PAYE return (containing only PAYE and AIDS Levy amounts) and also who will have access to the detailed earnings through the use of access rights.

Below are the Menu Paths to use to access the Employee Management module and for the Public Officer to update permissions/roles in TaRMS

## Steps to Update Assignee Roles to add Employee Management Module Permissions

- 1. Log into the Public Officer SSP Profile and select TIN
- 2. Proceed to Assignee Management- Roles and Click Edit under Actions

|           | Home                               |   | Assigr | nee Management/Roles |                  |         |                  |        |           | + New Role      |
|-----------|------------------------------------|---|--------|----------------------|------------------|---------|------------------|--------|-----------|-----------------|
|           | Taxpayer Information               | ~ | Sear   | ch Parameters        |                  |         |                  |        |           | ^               |
| ٠         | Taxpayers Certificates             | Ý | Par    | ameters              | ~                |         |                  |        |           |                 |
| 20        | Assignee Management                | ^ | Role   | Name                 |                  | Modules |                  | Permis | sions     |                 |
| [         | Roles                              |   |        |                      |                  |         | -                |        |           | *               |
|           | Assignees                          |   |        |                      |                  |         |                  |        |           |                 |
|           | Tax Agent Assignment               |   |        |                      |                  |         |                  |        |           | Reset Search    |
|           | Employee Management                | ~ |        |                      |                  |         |                  |        |           |                 |
| 5=        | Tax Return Management              | ~ | Sho    | w/Hide v             |                  |         |                  |        |           | <u>↑</u> Export |
| ť۵        | Taxpayer Accounting                | ~ | No.    | Role Name            | Creation Date    |         | Latest Save      |        | Assignees | Actions         |
|           | Payments                           | ~ | 1      | Co-Director          | 17/10/2023 18:48 |         | 25/03/2024 16:51 |        | <u>0</u>  | ۵ 🖊 👁           |
| <b>53</b> | Refund Management                  | ~ |        |                      |                  |         |                  |        |           |                 |
| Ħ         | Audit and Investigation Management | ~ |        |                      |                  |         |                  |        |           |                 |
| *         | Debt Management                    | ~ |        |                      |                  |         |                  |        |           |                 |
| <u>4</u>  | Case Management                    | ~ |        |                      |                  |         |                  |        |           |                 |

Get in touch with us on our Contact Centre Toll free number 585 / for Netone 08010271 WhatsApp 0782 729 862 Email contactcentre@zimra.co.zw

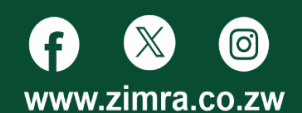

- 3. When the role to be edited is opened, select by clicking the appropriate permissions to be added
- 4. Click the Green Arrow to move the selected permissions from Available to Selected

|          | Mama                               |     | Assignee Management/Roles                                                                             |                                                     |
|----------|------------------------------------|-----|----------------------------------------------------------------------------------------------------|-----------------------------------------------------|
| Π        | Home                               | - 1 |                                                                                                    |                                                     |
| 20       | Taxpayer Information               | ~   | Role Name *                                                                                           |                                                     |
|          | Taxpayers Certificates             | ~   | Co-Director                                                                                           |                                                     |
|          |                                    |     |                                                                                                    |                                                     |
| 20       | Assignee Management                |     | Permissions                                                                                           |                                                     |
|          | Roles                              |     | Available                                                                                             |                                                     |
|          | Assignees                          | - 1 | Nodela - Demission O                                                                                  | - Darmiesian 0                                      |
|          | Tax Agent Assignment               | - 1 | Moules + Pelilisson Q                                                                                 | · Feilinssion                                       |
|          |                                    | - 1 | Select All Reset                                                                                      | NI Reset                                            |
| •        | Employee Management                | ~   | Edit earnings                                                                                         | Assignee Status                                     |
| 5=       | Tax Return Management              | ~   | Add employee     Create     Create     Create                                                         | thership tab                                        |
| #Đ       | Taxpaver Accounting                |     | Can see                                                                                               | e single account transactions<br>Tax Agent Assignee |
| -        | Taxpayor Accounting                | Ť   | See tax                                                                                               | type tab<br>E-Agreement                             |
|          | Payments                           | ~   | Edit E-A                                                                                              | Igreement<br>heral information tab                  |
| E3       | Refund Management                  | ~   | Export                                                                                                | E-Agreement<br>type report                          |
| Ē        | Audit and Investigation Management |     | Attributes                                                                                            |                                                     |
|          | raan and inteologicion management  | Ť   | Document type Application type                                                                        |                                                     |
| 2        | Debt Management                    | ~   | Individual Registration, Business Organization R * Development Partner Registration Application, In * |                                                     |
| <u>م</u> | Case Management                    | ~   |                                                                                                    |                                                     |
|          | Tou Oslandar                       |     |                                                                                                    |                                                     |

## 5. Click Save to finish the process

|                |                                    |   | Assignee Management/Roles                                                                                                    |                                                                                                    |
|----------------|------------------------------------|---|----------------------------------------------------------------------------------------------------|----------------------------------------------------------------------------------------------------|
| f              | Home                               |   | Co-Director                                                                                                    |                                                                                                    |
|                | Taxpayer Information               | ~ |                                                                                                    |                                                                                                    |
| ٠              | Taxpayers Certificates             | ~ | Permissions                                                                                                    |                                                                                                    |
| 20             | Assignee Management                | ^ | Available                                                                                                    | Selected                                                                                           |
|                | Roles                              |   | Modules   Permission Q                                                                                                    | Modules                                                                                            |
|                | Assignees                          |   |                                                                                                    | Select All Depent                                                                                  |
|                | Tax Agent Assignment               |   | ×                                                                                                    | See Tax Agent Activity Tab                                                                         |
| 8              | Employee Management                | ~ | ¢                                                                                                    | Download PDF     Review Requests     Edit E-Agreement     View Role History                        |
| 5=             | Tax Return Management              | ~ |                                                                                                    | View application Download PDF Tax Return                                                           |
| <del>1</del> 9 | Taxpayer Accounting                | ~ |                                                                                                    | Delete F-Agreement Search View Details instalment Plan See authorized persons tab Amend Tax Return |
|                | Payments                           | ~ |                                                                                                    | Read Taxpayer Account History                                                                      |
| <b>53</b>      | Refund Management                  | ~ | Attributes                                                                                                    |                                                                                                    |
|                | Audit and Investigation Management | ~ | Document type         Application type           Individual Registration, Business Organization R *         Development Partner Registration Application, In * |                                                                                                    |
| *              | Debt Management                    | ~ |                                                                                                    |                                                                                                    |
| <u>مآ</u> ه    | Case Management                    | ~ |                                                                                                    | Cancel Save                                                                                        |
| 曲              | Tax Calendar                       |   |                                                                                                    |                                                                                                    |

### **Registration of Employees Menu Path**

There are two ways of registering employees in the system:

- A. Registration by Capturing of Employee Details Individually
- B. Registration using the Upload function

#### A. Registration by Capturing of Employee Details Individually

- 1. Log on to TaRMS SSP
- 2. Go to Employee Management Module
- 3. Click on Employees

Get in touch with us on our Contact Centre Toll free number 585 / for Netone 08010271 WhatsApp 0782 729 862 Email contactcentre@zimra.co.zw

www.zimra.co.zw

| <u>s</u> | SSP                    |        |   |
|----------|------------------------|--------|---|
| *        | Taxpayers Certificates | $\sim$ | 1 |
|          | Assignee Management    | ~      |   |
|          | Employee Management    | ^      |   |
| (        | Employees              |        |   |
|          | Earnings               |        |   |
| _        |                        |        |   |

4. Select 'Add Employee'

| Employee Management / Employees | Add Employee Upload Generate Employee Incomes |
|---------------------------------|-----------------------------------------------|
| Search Parameters               |                                               |
| Parameters                      |                                               |
| TIN                             | Personal ID                                   |
| Taxpayer Name                   | Employment Start Date                         |
| Employment End Date             | Position                                      |

5. A screen will appear , select 'Add employee' again

|   | -,                      | <b>U</b> A1     |                            | 1001120004                   | <u>nep oemer</u>        |                     |  |
|---|-------------------------|-----------------|----------------------------|------------------------------|-------------------------|---------------------|--|
| ^ | Individual Registration |                 |                            |                              |                         |                     |  |
| l | Employee(s) Registrat   | ion Application |                            |                              |                         |                     |  |
| l | Add Employee            |                 |                            |                              |                         |                     |  |
|   |                         |                 |                            |                              |                         |                     |  |
|   | Attachments:            |                 |                            |                              |                         |                     |  |
|   | Attach File             |                 |                            |                              |                         |                     |  |
|   |                         |                 |                            |                              |                         |                     |  |
|   |                         |                 |                            |                              |                         |                     |  |
| l |                         |                 | hereby declare that the in | formation given herein is co | prrect and hereby apply | y for registration. |  |
|   |                         |                 |                            | Cancel                       | Save as Draft           | Submit              |  |

Get in touch with us on our Contact Centre Toll free number 585 / for Netone 08010271 WhatsApp 0782 729 862 Email contactcentre@zimra.co.zw

www.zimra.co.zw

6. An Employee Registration Application form will appear as shown below. Complete the form for each employee and capture all the required information and submit.

| nployee(s) Registration Applica | tion         |          |         |
|---------------------------------|--------------|----------|---------|
| Personal Details                |              |          |         |
| 🔿 Non-Resident 🔿 Resident       |              |          |         |
| ID/Passport Number*             |              |          |         |
| 00-000000X00 or 00-0000000XX00  |              |          |         |
| Surname*                        | First Name * | Middle   | Name(s) |
| Title*                          | Gender *     | Nationa  | lity*   |
| •                               |              | ~        | `       |
| Date of Birth*                  | Profession*  | Position | 1*      |
| dd/mm/yyyy                      |              | ~        |         |
| Employment Start Date*          |              |          |         |
|                                 | *            |          |         |

7. A TIN will be generated automatically for each employee upon submission. If the employee is already registered with a TIN, they will retain the same TIN.

#### **B.** Registration using the Upload function

- 1. Log on to TaRMS SSP
- 2. Go to Employee Management Module
- 3. Click on Employees
- 4. Select Upload

| mployee Management / Employees | Add Employee Upload   | Generate Employee Income |
|--------------------------------|-----------------------|--------------------------|
| Search Parameters              |                       |                          |
| Parameters                     | ¥                     |                          |
| TIN                            | Personal ID           |                          |
| Taxpayer Name                  | Employment Start Date |                          |
|                                | <b>i</b> -            |                          |
| Employment End Date            | Position              |                          |
| <b>i</b> -                     | <b>v</b>              |                          |
|                                |                       |                          |

5. A pop up screen below will appear

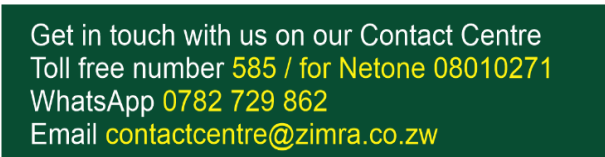

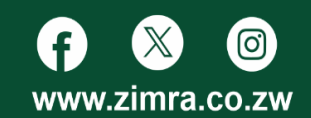

| earc  | Upload Employees                                                                |         |
|-------|---------------------------------------------------------------------------------|---------|
| aram  | TIN                                                                             |         |
|       | 2001674805                                                                      |         |
| 1     | Taxpayer Name<br>Experts Solutions                                              | al ID   |
| cpaye |                                                                                 | /ment : |
|       | Download Employee Template                                                      | -       |
| ployi | Please download the Employee template, fill it out and attach before submitting | 'n      |
|       | U Upload                                                                        |         |
|       | Close Submit                                                                    |         |
| earch | Results                                                                         |         |

6. Click on 'Download Employee Template'

| Upload Employees                                                                |
|---------------------------------------------------------------------------------|
| TIN                                                                             |
| 2001674805                                                                      |
| Taxpayer Name                                                                   |
| Experts Solutions                                                               |
|                                                                                 |
| Download Employee Template                                                      |
| Please download the Employee template, fill it out and attach before submitting |
| Upload                                                                          |
|                                                                                 |
|                                                                                 |

Get in touch with us on our Contact Centre Toll free number 585 / for Netone 08010271 WhatsApp 0782 729 862 Email contactcentre@zimra.co.zw

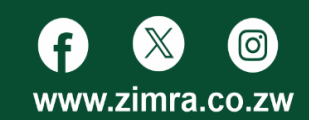

7. Complete the Employee Template downloaded and Save.

| м                          | U          | C              | U         | L          | 1                     | 0                   | 11       |  |
|----------------------------|------------|----------------|-----------|------------|-----------------------|---------------------|----------|--|
| Personal ID<br>of Employee | First Name | Middle<br>Name | Last Name | Birth Date | Employed<br>From date | Employed To<br>date | Position |  |
|                            |            |                |           |            |                       |                     |          |  |
|                            |            |                |           |            |                       |                     |          |  |
|                            |            |                |           |            |                       |                     |          |  |

#### 8. Click on Upload and select the saved Employee template, then submit.

| Upload Employees                                                                |
|---------------------------------------------------------------------------------|
| TIN 2001674905                                                                  |
| Taxpayer Name                                                                   |
| Experts Solutions                                                               |
|                                                                                 |
| Download Employee Template                                                      |
| Please download the Employee template, fill it out and attach before submitting |
| Upload                                                                          |
| Close Submit                                                                    |

9. A TIN will be generated automatically for each employee upon submission. If the employee is already registered with a TIN, they will retain the same TIN.

#### **Generation of Earnings Menu Path**

#### There are two ways of generating earnings in the system:

- A. Generation by Capturing of Employee Earnings Individually
- B. Generation using the Upload function

#### **A. Manual Generation of Earnings**

1. To generate Employee Earnings manually for each employee, click on **Employees** under Employee Management, and select 'Generate Employee Incomes'

| Employee Management / Employees | Add Employee | Upload | Generate Employee Incomes |
|---------------------------------|--------------|--------|---------------------------|
| Search Parameters               |              |        | ^                         |
| Parameters                      | 7            |        |                           |

Get in touch with us on our Contact Centre Toll free number 585 / for Netone 08010271 WhatsApp 0782 729 862 Email contactcentre@zimra.co.zw

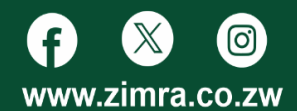

2. A pop up screen will appear, select tax year and tax period then submit.

| PAYE tax Return  |                   |
|------------------|-------------------|
|                  |                   |
| TIN              | 2001674805        |
| Type of Taxpayer | Other             |
| Name Of Taxpayer | Experts Solutions |
| Tax Year         | ~                 |
| Tax Period       | ~                 |
|                  |                   |
|                  | Close Submit      |
|                  |                   |

3. The system will automatically take you to the Earnings sub menu under Employee Management.

Click on the Edit icon under Actions

| N | Employee<br>D. TIN | Name                 | Tax Year | Tax<br>Period | Tax<br>Amount<br>USD | Tax<br>Amount<br>ZWG | AIDS Levy<br>USD | AIDS Levy<br>ZWG | Actions |
|---|--------------------|----------------------|----------|---------------|----------------------|----------------------|------------------|------------------|---------|
| 1 | 1001130661         | CHIEDZA<br>CHIHUNGWA | 2015     | October       |                      |                      |                  |                  | Ø       |
| 2 | 1001130661         | CHIEDZA<br>CHIHUNGWA | 2022     | August        |                      |                      |                  |                  | Ø       |

# 4. Complete the Earnings form.

| TIN 1001130661<br>Taxpayer Name CHIEDZA CHIHUNGWA                         | Tax Year<br>Tax Period                                                                           | 2024<br>June                |
|---------------------------------------------------------------------------|--------------------------------------------------------------------------------------------------|-----------------------------|
| Calculation Method  Averaging Forecasting                                 | Currency<br>USD & ZWG                                                                            | Currency Rate (USD to ZWG): |
| Current Salary, Wages, Fees,<br>Commissions Etc (Regular Earnings)<br>USD | Other Exemptions on Current Salary,<br>Wages, Fees, Commissions Etc (Regular<br>Earnings)<br>USD | Current Overtime            |
| ZWG                                                                       | ZWG                                                                                              | ZWG                         |
| Current Bonus                                                             | Current Exempt Bonus                                                                             |                             |

Get in touch with us on our Contact Centre Toll free number 585 / for Netone 08010271 WhatsApp 0782 729 862 Email contactcentre@zimra.co.zw

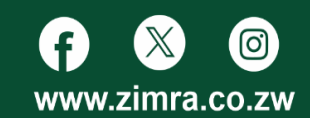

5. Click **Calculate** button to verify the PAYE calculated and click on **Save**.

| Current Elderly Person Credit | Total Credits    | Cumulative Bonus (From Last Tax |
|-------------------------------|------------------|---------------------------------|
| USD                           | USD              | USD                             |
| 0.00                          | 0.00             |                                 |
| ZWG                           | ZWG              | ZWG                             |
| 0.00                          | 0.00             |                                 |
|                               |                  |                                 |
|                               |                  |                                 |
|                               |                  |                                 |
| PAYE Payable<br>USD           | AIDS Levy<br>USD |                                 |
| 38,132.50                     | 1,143.97         |                                 |
| ZWG                           | ZWG              |                                 |
| 0.00                          | 0.50             | 🖬 Calculate                     |
|                               |                  |                                 |
|                               |                  |                                 |
|                               | Close Sa         | ve                              |
|                               |                  |                                 |

6. The accumulated PAYE computed for all individual employees will be posted to the pending PAYE Return for the respective month.

#### **B.** Generation using the Upload function

1. To generate Employee Earnings, click on **Employees** under Employee Management, and select 'Generate Employee Incomes'

| Employee Management / Employees | Add Employee | Upload | Generate Employee Incomes |
|---------------------------------|--------------|--------|---------------------------|
|                                 |              |        |                           |
| Search Parameters               |              |        | ^                         |
| Parameters                      | •            |        |                           |

2. A pop up screen will appear, select tax year and tax period then submit.

Get in touch with us on our Contact Centre Toll free number 585 / for Netone 08010271 WhatsApp 0782 729 862 Email contactcentre@zimra.co.zw

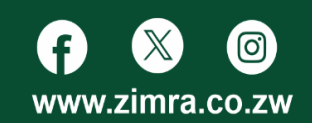

| TIN              | 2001674805        |
|------------------|-------------------|
| Type of Taxpayer | Other             |
| Name Of Taxpayer | Experts Solutions |
| Tax Year         | ~                 |
| Tax Period       | ~                 |

3. The system will automatically take you to the Earnings sub menu under Employee Management

4. From the page that appears, click on Upload at the top right corner

| Employee Management / Earnings |                |               | Upload |
|--------------------------------|----------------|---------------|--------|
| Search Parameters              |                |               | ^      |
| Parameters                     | ¥              |               |        |
| Tax Year                       | Tax Period     | Employee TIN  |        |
| Tax Amount USD                 | Tax Amount ZWG | AIDS Levy USD |        |
| AIDS Level 2000                |                |               |        |
| AIDS Levy Zwg                  |                |               |        |
| AIDS LEVY ZWG                  |                |               |        |

5. A pop-up page appears. Complete the form with the relevant information

Get in touch with us on our Contact Centre Toll free number 585 / for Netone 08010271 WhatsApp 0782 729 862 Email contactcentre@zimra.co.zw

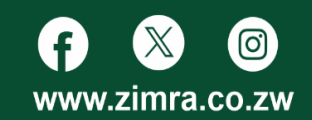

| =<             | Upload Farning Data                                   | ΟΑΙ                   | ^          |
|----------------|-------------------------------------------------------|-----------------------|------------|
| Employee Mana  | Opload Earning Data                                   |                       |            |
| Search Paran   | TIN                                                   | 2001673822            |            |
|                | Type of Taxpayer                                      | Associations          |            |
| Parameters     | Name Of Taxpayer                                      | Peace                 |            |
| • Tax Year     | Tax Year                                              | ~                     |            |
|                | Tax Period                                            | ~                     | -          |
| Tax Amount USE | Calculation Method                                    | Averaging Forecasting |            |
| AIDS Levy ZWG  | Currency Rate (USD To ZW                              | VG):                  |            |
|                | Employees Income Deta                                 | ils:                  |            |
| Show/Hide      | Down<br>Please download the PAYE tax re<br>submitting | Noad PAYE Template    |            |
| No. Employ     | ee Name Tax Ye                                        | ear Period USD        | Tax Amount |

6. Click on 'Download PAYE Template'

7. Complete the template for all your Employees (ensure you download the latest template)

| TIN             | ID/Passport Number | Employee Name  | Currency | Current Salary, wages, fees, Commissions etc (regular earnings) USD |
|-----------------|--------------------|----------------|----------|---------------------------------------------------------------------|
| ,<br>1001129600 | 38-1****P38        | IGNATIUS GOOD  |          |                                                                     |
| 1001127681      | 50-2****W50        | DOROTHY TOMSON |          |                                                                     |
|                 |                    |                |          |                                                                     |
|                 |                    |                |          |                                                                     |
|                 |                    |                |          |                                                                     |
|                 |                    |                |          |                                                                     |
|                 |                    |                |          |                                                                     |

8.Upload Template and click submit

| а | Type of Taxpayer                                                                                                    | Associations                                                            |  |
|---|----------------------------------------------------------------------------------------------------|-------------------------------------------------------------------------|--|
|   | Name Of Taxpayer                                                                                                    | Peace                                                                   |  |
|   | Tax Year                                                                                                    |                                                                         |  |
|   | Tax Period                                                                                                    |                                                                         |  |
|   | Calculation Method                                                                                                    | AveragingO Forecasting                                                  |  |
|   | Currency Rate (USD To ZWG):                                                                                                    |                                                                         |  |
| - |                                                                                                    |                                                                         |  |
|   | Employees Income Details:                                                                                                    |                                                                         |  |
|   | Employees Income Details:                                                                                                    | PAYE Template                                                           |  |
|   | Employees Income Details:<br>Download I<br>Please download the PAYE tax return to<br>submitting                                    | PAYE Template                                                           |  |
|   | Employees Income Details:<br>Download I<br>Please download the PAYE tax return to<br>submitting<br>Upload<br>Employees<br>Earnings | PAYE Template                                                           |  |
|   | Employees Income Details:<br>Download I<br>Please download the PAYE tax return to<br>submitting<br>Upload<br>Employees<br>Earnings | PAYE Template<br>emplate, fill it out and attach before<br>Close Submit |  |

Get in touch with us on our Contact Centre Toll free number 585 / for Netone 08010271 WhatsApp 0782 729 862 Email contactcentre@zimra.co.zw

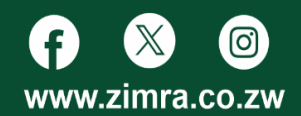

9.System will compute PAYE based on your submissions.

# Submission of the PAYE Return Menu Path

1. Once earnings have been generated, go to Tax Return Management and click on Pending Returns

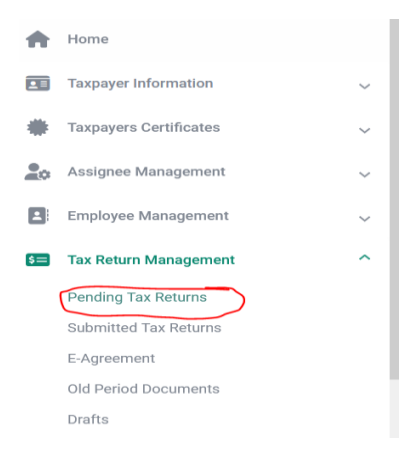

2. Select the PAYE return for the period for which the earnings were generated

| Pending Tax Returns |      |         |                     |         |  |  |  |
|---------------------|------|---------|---------------------|---------|--|--|--|
| Monthly             |      |         |                     |         |  |  |  |
| Document Type       | Year | Period  | Submission Deadline | Status  |  |  |  |
| PAYE return         | 2024 | October | 05/11/2024          | Pending |  |  |  |

**3.** The form will appear with PAYE and Aids Levy auto filled, from the Employee Management module. It is not possible to enter the amounts for PAYE and AIDS Levy due on the Return because the amounts are generated from the Employee Management Module only.

Get in touch with us on our Contact Centre Toll free number 585 / for Netone 08010271 WhatsApp 0782 729 862 Email contactcentre@zimra.co.zw

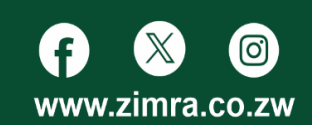

Taxpayer information/Taxpayer profile

| TIN                     | 2001674805            |
|-------------------------|-----------------------|
| Type of Taxpayer        | Business Organization |
| Name Of Taxpayer        | Experts Solutions     |
| Tax Year                | 2024                  |
| Tax Period              | October               |
| Currency Of Declaration | ~                     |
|                         |                       |
| PAYE Payable In USD     | 3,027.25              |
| PAYE Payable In ZWG     | 77,412.31             |
| AIDS Levy In USD        | 90.82                 |
| AIDS Levy In ZWG        | 2,322.30              |

#### 4. Select Currency and Click on submit information (Townswork profile

| Taxpayer information/ Taxpayer prome                                                                          |                             |
|----------------------------------------------------------------------------------------------------|-----------------------------|
| PAYE Payable In USD                                                                                           | 3,027.25                    |
| PAYE Payable In ZWG                                                                                           | 77,412.31                   |
| AIDS Levy In USD                                                                                              | 90.82                       |
| AIDS Levy In ZWG                                                                                              | 2,322.30                    |
| Employees Income Details:                                                                                     |                             |
| Download PAYE Template Please download the PAYE tax return template, fill it out and attach before submitting |                             |
| Attach Paye<br>Return Template                                                                                |                             |
| 0 Attach File                                                                                                 |                             |
|                                                                                                    | Cancel Save as Draft Submit |

5. A pop up message with a DRN will appear after successful submission of the return.

| ~                         |                                       |                                    |                          |  |
|---------------------------|---------------------------------------|------------------------------------|--------------------------|--|
| The PAYE Tax<br>Submitted | Return of Experts Solutions with appl | ication reference number Ep0140120 | 25000211 is successfully |  |
|                           |                                       |                                    |                          |  |
| _                         |                                       | OK                                 | _                        |  |
|                           | Attach Paye                           |                                    |                          |  |

Get in touch with us on our Contact Centre Toll free number 585 / for Netone 08010271 WhatsApp 0782 729 862 Email contactcentre@zimra.co.zw

www.zimra.co.zw

 $\odot$